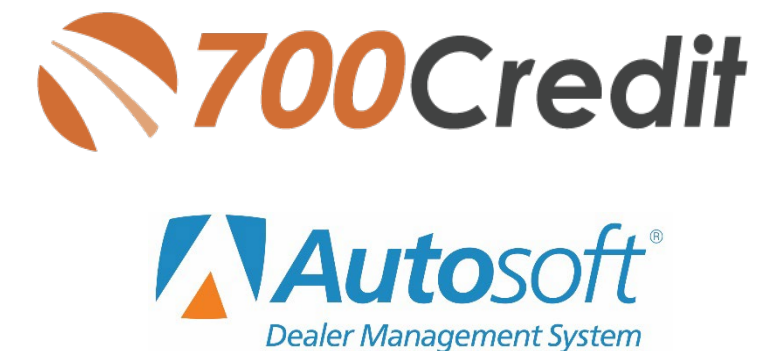

User Guide January 2018

# Welcome to 700Credit!

700Credit is the leading provider of credit and compliance solutions for the automotive industry. Our products and services have evolved through the years, as we continually collect feedback from our clients around the country. Our singular focus on the automotive industry has allowed us to create solutions that are easy to use and best fit the needs of our dealer clients.

### Credit Reports

We offer access to reports from the leading national credit companies, Experian, Equifax and TransUnion. Credit Reports contain information from credit grantors, courts, and collection agencies regarding the historical loans by the consumer. Credit Reports also include: scores (FICO and Vantage), and public records such as judgments, liens, and bankruptcies. They also may include previous employers, addresses and other names used. All 700Credit clients receive their choice of report format, score and ancillary products.

### Red Flags

A Red Flag summary is provided with each report pulled, to alert you to information that appears to be genuine on the surface, but may be questionable. These warning messages focus on high-risk applicants, social security numbers, driver's licenses and addresses. Currently, there are more than 31 patterns for Red Flag alerts.

### **Out of Wallet Questions**

Out of Wallet (OOW) questions are available for every applicant processed through the platform. When a Red Flag alert occurs, your dealership must validate the person's identity. OOW questions are available instantly, providing multiple choice questions that would be hard for an identity thief to answer. If the consumer answers most the questions correctly, their identity is verified and the alert is automatically resolved, allowing you to proceed with the transaction.

#### Auto Summary

We are pleased to provide the first automotive profile summary designed exclusively for the industry. Our summary appears at the top of all reports pulled and it provides a quick snapshot of all auto-specific information contained in the credit report.

This brief guide walks you through how to pull, view and print credit reports from within your Autosoft platform. If you have any questions, please feel free to reach out to our support desk at: (866) 273-3848 or email us at: support@700Credit.com.

## **Product Integration Overview**

Integrated 700Credit functionality is available on **Autosoft Sales and F&I**, Autosoft's newest cloud-based F&I software. It is also available for FLEX F&I, Autosoft's previous generation cloud-based F&I software.

# Setup

Autosoft enables the integration on a dealership system via a profile flag that is set by Autosoft. Once a dealer's system has been enabled with the integration, the user can self-manage their onboarding very simply:

- 1. Log into the Autosoft DMS Sales and F&I platform.
- 2. Click on the **Setup** application button in the left navigation bar from any page in the system.

| <ul> <li>See 6</li> </ul> | s Graphs |         |                 |                  |                             |       |                   |              |                  |                    |               |     |
|---------------------------|----------|---------|-----------------|------------------|-----------------------------|-------|-------------------|--------------|------------------|--------------------|---------------|-----|
| Deal Sear                 | ch :     |         | 104,12910       |                  | FUID-ALLOPT                 |       | ACTIVITY DATA     |              | 204, 12, 42,     |                    | SPLOTI        |     |
| Ang Deal Typ              | -        | ×       | Active          | # 9 <sup>2</sup> | 68-08-0017-11-05-0017       | a. w. | Any Methoday Date | * *          | All Deal Searces |                    | att Employeen |     |
| station<br>[              |          |         |                 |                  | STATES CLEAR CHART          |       |                   |              |                  |                    |               |     |
| OEN                       | 1 MAG    | + .TML. | 1.8798          | + 1303.4         | I IERCJI MPO                |       | PUNCHUS           | 1 INTATIVITY | · scuttor        | 34104020           | 1. 8558       | VID |
| 19906                     | Trontong | Relat   | Belinda Carler  | 7798             | 2017 DODGE SKIRD-CHR        |       | 6110817           | winder       | Dealer Website   | Bilward Taylor     |               | ۹   |
| 15850                     | Robing   | Relat   | Julei Africa    | 14730            | 2017 JUP KENDOADE L         |       | NTEGED            | WINGERF      | Dealer Periodia  | At Melia           |               | Q   |
| 19829                     | Rolong   | Recal   | Bron-Merbah     | -                | 2017 DODGE DHHLAMBE         |       | 8192817           | NTROPU       | Dealer Website   | At Molta           |               | ٩   |
| 1109                      | Ronny    | Recal   | CHERTS, KEROTT  | 10890            | 2011 DODGE JOURNEY C.,      |       | BUILDED.          | 8/19/2017    | Dealer Weibsite  | At Mella           |               | Q   |
| 100                       |          | Recal   | Rep Hours       | 10800            | 2112 DOBOL (DURMEY          |       | ATEGET!           | 9190207      | Dealer Website   | At Malla           |               | Q   |
| Sec. 1                    |          | Recal   | Thilips Areago  | 119020           | 2008 FORD 8-458             |       | NTERPO            | 819/2017     | Dealer Website   | AtMelia            |               | Q   |
| INC                       | Notice   | Retail  | David Taylor    | 948              | 2017 Dialge Viper           |       | ATEGET            | STREET       | Dealer Website   | Al Mella           |               | Q   |
| 11000                     | Rolling  | Reial   | Thilps Areas    | 115024           | 2118 FORD 8-014             |       | NTERES            | AUTOCEUT     | Deuter Website   | AlMelia            |               | Q   |
| 21770                     | Noting   | Read    | HEDERICK TAYLOR | 10800            | 2012 DODGA (DURMEY          |       | NTS/2017          | ATECEU       | Dyster Website   | Al Mella           |               | Q   |
| 22794                     | Robing   | Relat   | Julei Grannich  | 120624           | 2014 DAIC Tenany            |       | WINGHT            | 8140017      | Dealer Website   | (worther Schulter) |               | Q   |
| am                        | Noting   | Read    | Hughen Arabians | 12017            | and introducer r            |       | 8120017           | 9120207      | Dealer Wednite   | ArMelia            |               | 9   |
| 31796                     | Rotora   | Reial   | BAND THILDR     | 11625            | 2017 MAM PROVINCIAR         |       | 8122817           | 8120117      | Dealer Weiksta   | AtMelia            |               | 9   |
| 2179                      | Robing   | Read    | Sarete Davis    | 2304             | 2017 Jose Wangles U.,       |       | 811000            | STLOPUT      | Dealer Wedante   | Hause              |               | 9   |
| 10.000                    | Robert   | Read    | STORA BAACHOFT  | 1000             | THE REPORT OF THE REPORT OF |       | B-18CHT           | AUROPHY      | Design Westmann  | in a second        |               |     |
|                           |          |         |                 |                  |                             |       |                   |              |                  |                    |               | 2   |

3. The Setup application will open to the Information page of the dealership profile. Click the **Integrations** button below the Dealership Summary Card.

| Daniel Contributed + Aprilan + Dadarday + In | demation   🖄 📽 |                                                                                                    |                                                                                                    |                                                             |          |       |              |
|----------------------------------------------|----------------|----------------------------------------------------------------------------------------------------|----------------------------------------------------------------------------------------------------|-------------------------------------------------------------|----------|-------|--------------|
| SVISTEM -                                    | SMPLOYEES      | ACCOUNTING                                                                                                    | SALSS -                                                                                                 | VENICLE -                                                   | SERVICE  | PARTS | SECURITY -   |
| Greene Auto Group                            |                |                                                                                                    |                                                                                                    |                                                             |          |       |              |
|                                              |                | IL TOCOT MUMBER<br>NAZANE                                                                                            |                                                                                                    |                                                             |          |       |              |
| GA                                           |                | Protect<br>-<br>Martin,<br>-<br>-<br>Commun.<br>All Decompted:<br>Net Managered:<br>Net Managered:<br>Net Managered: | Littoria<br>Autoritari antifi<br>Autoritari antifi<br>Autoritari Autori<br>Autoritari Autori<br>Mon Ata | r Dodan Jens Inc.<br>Dodan Zona<br>Sum Richowa<br>Jens From |          |       |              |
| INFORMATION                                  |                | \$10685                                                                                                    | x                                                                                                    | Teuss                                                       | SECURITY |       | INTEGRATIONS |
| Dealership Information                       |                |                                                                                                    |                                                                                                    |                                                             |          |       |              |
| Control Note Strong                          |                | Negarat                                                                                                    |                                                                                                    | Lastere .                                                   | 10       |       |              |
| wholestic                                    |                | am                                                                                                    |                                                                                                    | ox.                                                         |          |       |              |
| RT (Lancasione CL                            |                | Divis Molderer                                                                                                    |                                                                                                    | Paringhiania                                                |          | 9010  |              |
| ernorni                                      |                | illanoo                                                                                                    |                                                                                                    |                                                             |          |       |              |
| Phone Numbers                                |                |                                                                                                    |                                                                                                    |                                                             |          |       |              |
| Email Address                                |                |                                                                                                    |                                                                                                    |                                                             |          |       |              |
| Intel ADDRESS                                |                |                                                                                                    |                                                                                                    |                                                             |          |       |              |
|                                              |                |                                                                                                    |                                                                                                    |                                                             |          |       |              |

4. Select **700Credit** from the Dealership Integration list on the screen.

| INFORMATION            | STORES   | SETTINGS | SECURITY | INTEGRATIONS |
|------------------------|----------|----------|----------|--------------|
| ealership integrations | 10       |          |          |              |
| ASK                    | * SEARCH | - SDETUS |          | 3 KDF        |
| 10 Creedit             | Þ        | Active   |          | Q            |
| utocheck               |          | Active   |          | Q            |
| Eack Book              |          | letive   |          | ٩            |
| arfax                  |          | Active   |          | Q            |
| retCa                  |          | lettre   |          | Q            |
| uo.                    |          | Active   |          | Q            |
| SWI .                  |          | letre    |          | Q            |
| watertrack             |          | Active   |          | Q            |
| when Plan Parch        |          | letter   |          | 0            |

5. A quick-look card will display the transactions that have been activated for the integration. To add or remove products, click **Edit Transactions**.

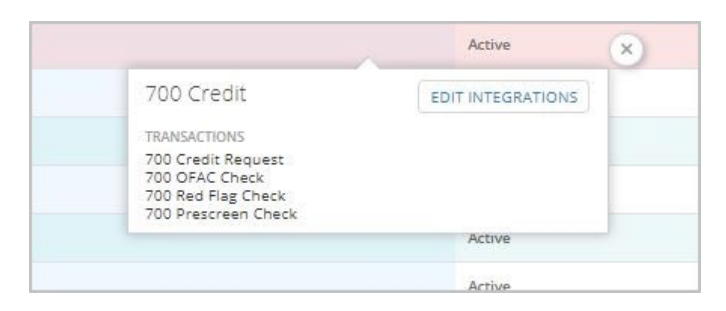

6. A pop-up will open. In the **Connection** card of the pop-up, enter your 700Credit **Username** and **Password**. In the pop-up's **Transactions** card, select the products you wish to make available. Click **Save and Close**.

| Connection                                                                                           |          |  |
|----------------------------------------------------------------------------------------------------|----------|--|
| INTEGRATION                                                                                          |          |  |
| 700 Credit                                                                                           |          |  |
| USERNAME                                                                                             | PASSWORD |  |
| AUTOSOFTASI                                                                                          |          |  |
| Transactions                                                                                         |          |  |
| Transactions 700 credit request 700 credit request                                                   |          |  |
| Transactions 700 CREDIT REQUEST 700 OFAC CHECK 700 RED ELAS CHECK                                    |          |  |
| Transactions  700 credit request 700 of check 700 of ac check 700 red FLAG check 700 prescreen check |          |  |
| Transactions<br>700 Credit Request<br>700 OFAC CHECK<br>700 RED FLAG CHECK<br>700 PRESCREEN CHECK    |          |  |

# **Requesting Credit within Application**

Currently the 700Credit integration is available only from within the context of a deal.

1. To start a deal, click the **Sales** application button in the left navigation bar. The Deal Search screen will open. Click the **New Deal** button in the upper-right corner of the screen.

| Deal Sea    | rch      |        |                 |        |                        |                  |              |                  |                  |               |  |
|-------------|----------|--------|-----------------|--------|------------------------|------------------|--------------|------------------|------------------|---------------|--|
| 966,7179    |          |        | 264,9987.6      |        | raciona (ant           | ACTORY DOTS      |              | 1444, 303,043    |                  | (10)(10)      |  |
| Ary Deat Ty | rite .   |        | Autor           |        | 8636367-11/36367 * *   | Any Annuity Data |              | All Dear Sources |                  | A2 Englisyees |  |
| THE         |          |        |                 |        | Contract Service       |                  |              |                  |                  |               |  |
| 244         | 1 045.6  | 1.149  | 2 8.755         | 1 1904 | i stellanes            | 1 AND-NO         | a Listachers | . 50.00          | 1. SAUSSION      | 1 810         |  |
| 2018        | making   | Real   | Betrodu Cartor  | 7799   | 2017 DODGE SAVIND DM., | senari.          | N212F7       | Darker Website   | Advant Taylor    |               |  |
| 2008        | Harting  | facial | Januarius.      | ieros. | 2017 JULY HUNGSHOR S   | anager.          | armann       | Date Stolets     | Al Vera          |               |  |
| 245         | Particip | fecal  | Brack-Dorbeck   |        | JPT 90066 OWLINGE.     | anager.          | armany.      | Darker Theorem   | Athen            |               |  |
| -21004      | making   | feral  | CHERYS MIRCH    | 1000   | JUN DODGLODARNEY C.    | 919007           | armany.      | Darw Weissla     | A Neta           |               |  |
| 2412        | Harting  | fecal  | Rosa Alexanta   | 1000   | 2013-0000630URNEY      | areason.         | 919207       | Darler Through   | Albeira          |               |  |
| 2000        | Burking  | facial | Pulge Arage     | 19625  | 2014/04/04/04/04       | analast.         | senior       | Darker Website   | Altera           |               |  |
| 2001        | Particip | Real   | David Taylor    | 1400   | 2011 Budge Have        | areason.         | amont.       | Darler Televia   | Athla            |               |  |
| 25498       | Harting  | Real   | Protos Armon    | 110004 | 2010 10/00 4:000       | ansat            | analy r      | Darker Weitelle  | Athla            |               |  |
| 25799       | making   | Retail | response tankon | 1000   | ana noose youware      | 818300           | 81600        | Darke Website    | Athla            |               |  |
| 25794       | Warting  | Real   | John Gramanyh   | 100404 | 2014 SHE Secure        | anviour.         | \$14307      | Darker Weights   | jerrite Schelets |               |  |
| 379         | Harting  | Real   | Higher Roberts  | 14017  | and her overome r      | anappre          | wano.        | Darker Weisslaw  | Altheir          |               |  |
| 257%        | Harting  | Real   | EMUTE THIS OR   | 1927   | 2017 AAN PROVINCITION  | seasor           | water        | Darker Websche   | Albia            |               |  |
| 2576        | Harting  | Real   | Server Serve    | 2004   | 2017 Jong Wangler (J., | areaser.         | 8410207      | Darker Weissla   | Page             |               |  |
| 26791       | Harting  | Real   | ROSPA BANCHOFT  | 10049  | and the oregoint ?     | w2w2017          | adapter.     | Dealer Website   | Parame           |               |  |
|             |          |        |                 |        |                        |                  |              |                  |                  |               |  |
|             |          |        |                 |        |                        |                  |              |                  |                  |               |  |

2. The Deal Information pop-up will open. Review the information and make any necessary changes using the options menus. Click **Save** to save the information and start building the deal.

| EAL TYPE      |   | STORE         |   | SOURCE          |   | PROSPECT TYPE |   |
|---------------|---|---------------|---|-----------------|---|---------------|---|
| Retail        | ~ | NADA FCA      | ~ | Dealer Website  | ~ | Internet Up   | ~ |
| ALES PERSON   |   | SALES MANAGER |   | FINANCE MANAGER |   |               |   |
| Edward Taylor | ~ | Chris Dukes   | ~ | Preston Brida   | ~ |               |   |

3. The new deal will open to its Desking page.

| Sales + Dearlinanch + Sammar | + Dening   ()    | < +         |                 |                           |                         |            |            |                                                                                                    |                  | AC1053+            |
|------------------------------|------------------|-------------|-----------------|---------------------------|-------------------------|------------|------------|----------------------------------------------------------------------------------------------------|------------------|--------------------|
| A Deal: 25809 (Quote)        |                  |             |                 |                           |                         |            |            |                                                                                                    |                  |                    |
| a. 1674                      |                  |             | 100             | a. 104                    |                         | Canada III |            |                                                                                                    | 22424            |                    |
|                              |                  |             |                 |                           |                         |            |            |                                                                                                    | Quein            |                    |
| ten                          |                  |             |                 | ominia                    |                         | Tanàn      |            |                                                                                                    | catarte sant     |                    |
| Relat                        |                  |             | Ed.             | ant fayter                |                         |            |            |                                                                                                    | \$21207          |                    |
| runital                      |                  |             | 54.0            | PT texture[218            |                         |            |            |                                                                                                    | PURCHERIZ DATE   |                    |
| \$24.00 - 80 (mm/m/g)        |                  |             | Civ.            | 's Dunes                  |                         |            |            |                                                                                                    | \$19207          |                    |
| -                            |                  |             |                 | man Brida                 |                         |            |            |                                                                                                    | \$25207          |                    |
|                              |                  |             |                 |                           |                         |            |            |                                                                                                    |                  |                    |
| OVERVEN                      |                  | DESUNG +    |                 | BUVER -                   | VEHICLE                 | 16406      |            | PORMS                                                                                                    | NCAP             | INTEGRATION        |
| No solution behaviored       |                  |             | _               |                           |                         |            |            |                                                                                                    | 00               | COLORA DISANCE MAN |
| DEAL TYPE                    | \$747¥           |             |                 |                           |                         |            |            | INNOD                                                                                                    | Bertan fa beland |                    |
| Avoit w                      | PA.              | ~           |                 |                           | MUNEPEO                 | 1          | 5.00 2     | 80.00                                                                                                    | - PROTOCOLLA     |                    |
| under                        |                  |             |                 |                           | \$5.00 milest certicies |            | 100 2      | \$1.00                                                                                                    | NSNO .           |                    |
|                              |                  |             |                 | * ¥                       | Non fast                |            | 943.00 78  | \$43.00                                                                                                    |                  |                    |
| MT                           |                  | 879CTv8.4P4 |                 | TADE DIFFERENCE<br>\$6.60 | None curt               |            | 2410.30 28 | 3410.00                                                                                                    |                  |                    |
| 1.90 %                       | 12.000           |             |                 |                           | tion and prices         |            | 100 2      | \$5.00                                                                                                    |                  |                    |
| - 45                         | Marshie          | 2.2         |                 |                           | Non lands               |            | 100 2      | 10.00                                                                                                    |                  |                    |
| Publicade Carll              | Card 10 1817 Aut |             | evident bety    |                           | Non det                 |            |            | 100.00                                                                                                    |                  |                    |
| 69/21/2017                   |                  | -6          | TUTIONT         |                           | (10) 1 10 10 10         |            | 4.00 2     |                                                                                                    |                  |                    |
| han a last                   |                  |             | Faultain Martin |                           |                         | distant.   |            | and the second second se |                  |                    |
| 55 Paperants                 |                  |             |                 | \$24.03                   |                         |            |            |                                                                                                    |                  |                    |
| Renal Payment                |                  |             |                 | \$24.65                   | NOR COM                 | 1          | 0.00 2     | 81.00                                                                                                    |                  |                    |
| Results Charge               |                  |             |                 | \$208.30                  | #154715                 |            | 8.30 28    | 20.00                                                                                                    |                  |                    |
| Total of Payments            |                  |             |                 | D1.405.00                 | Thick KLONANC           |            | 6.00       |                                                                                                    |                  |                    |
| Tetal Down                   |                  |             |                 | \$5.00                    | \$0.00 Plack Party P    | 8          | 5.00       | 8539                                                                                                    |                  |                    |
| Total Salas Price            |                  |             |                 | \$1,463.00                | 10.00                   |            |            | \$1,541,56                                                                                                    |                  |                    |
|                              |                  |             |                 |                           | Carlo record Collinson  |            |            | And a                                                                                                    |                  | 4                  |
|                              |                  |             |                 |                           | \$0.00                  |            |            | 124.83                                                                                                    |                  | CANCEL SAVE        |
|                              |                  |             |                 |                           |                         |            |            |                                                                                                    |                  |                    |
|                              |                  |             |                 |                           |                         |            |            |                                                                                                    |                  |                    |
|                              |                  |             |                 |                           |                         |            |            |                                                                                                    |                  |                    |
|                              |                  |             |                 |                           |                         |            |            |                                                                                                    |                  |                    |
|                              |                  |             |                 |                           |                         |            |            |                                                                                                    |                  |                    |

Add a buyer to the deal by hovering over the **Buyer** button on the bar below the Deal Summary Card and selecting **Add Buyer**.

4. The Add Buyer pop-up will open. Type the name of the customer you'd like to search for, then click **Search**. Search results are displayed in the list below the search field. If the desired customer is found, simply click on the row to view a quick-look card, where you'll click **Add as Buyer**.

| arter                      |                                | ×          | SEARCH CLEAR |                                |                       |                 |          |         |
|----------------------------|--------------------------------|------------|--------------|--------------------------------|-----------------------|-----------------|----------|---------|
| AST NAME                   | <ul> <li>FIRST NAME</li> </ul> | © BUSINESS |              | ACORESS                        | ) DMAL                | PHONE NUMBER.   | U STATUS |         |
| arter                      | Reginald                       |            |              | 1080 Yellowstone Dr Cleveland  |                       |                 | Active   |         |
| larter                     | Karell                         |            |              | 131 Kimberly Austintown OH 645 |                       |                 | Active   |         |
| larter                     | Doris                          |            |              | 712 Dean St Youngstown OH 4450 |                       |                 | Active   |         |
| arter                      | Doris                          |            |              | 712 Dean St Youngstown OH 4450 |                       |                 | Active   |         |
| larter                     | Doris                          |            |              | 712 Dean St Youngstown OH 4450 |                       |                 | Active   |         |
| arter                      | Belinda                        |            |              | 1456 Ivory Dr. Santa Maria CA  | blindycarter@mail.com | (\$05) 555-1234 | Active   |         |
| arter                      | Doris                          |            |              | 712 Dean St Youngstown OH 4450 |                       |                 | Active   |         |
| arter                      | Joseph                         |            |              | 419 Idaho Ave Girard OH 44420  |                       |                 | Active   |         |
| arter                      | Nichole                        |            |              | 101 Mumford DRIVE Youngstown O | nic3carter@gmail.com  |                 | Active   |         |
| owing 6 to 15 of 38 entrie | 1                              |            |              |                                |                       |                 |          | HOW INA |

If the customer is not found, click the **Create New Customer** button to add the customer information manually.

5. You can continue to build the deal at this point or go straight to running a credit check on the buyer. To use the 700Credit integration, click the **Integrations** button under the Deal Summary Card on any page of the deal.

| lates + Deal Search + Summa    | ary + Desking   🙀 | 4 0        |                              |                                           |                  |                            |           |       |             |                             | ACTION                                |
|--------------------------------|-------------------|------------|------------------------------|-------------------------------------------|------------------|----------------------------|-----------|-------|-------------|-----------------------------|---------------------------------------|
| Deal: 25808 (Work              | ing)              |            |                              |                                           |                  |                            |           |       |             |                             | _                                     |
| NER                            |                   |            | CO-BUMER.                    |                                           |                  | VEHICLE                    |           |       |             | STATUS                      |                                       |
| rter, Belinda                  |                   |            |                              |                                           |                  | 7799 - 2017 DODGE GRAND CA | 5A        |       |             | Working                     |                                       |
| <i>n</i> .                     |                   |            | SALESPERSON                  |                                           |                  | TRADES                     |           |       |             | CREATED DATE                |                                       |
| sail                           |                   |            | Edward Taylor                |                                           |                  | 2005 Ford Exemploy XLS     |           |       |             | 9/27/2017                   |                                       |
| Alient<br>63.88 - 60 (Monthly) |                   |            | SALES MARAGER<br>Chris Dukes |                                           |                  |                            |           |       |             | PURCHIISE DATE<br>9/27/2017 |                                       |
| 008                            |                   |            | RNANCE MANAGER               |                                           |                  |                            |           |       |             | LAST ACTIVITY               |                                       |
|                                |                   |            | Preston Brida                |                                           |                  |                            |           |       |             | \$/27/2017                  |                                       |
|                                | -                 |            |                              |                                           |                  |                            |           |       |             |                             |                                       |
| OVERVIEW                       |                   | DESKING ~  | BUYE                         | t                                         | VEHICLE          | TRADE                      |           | FORMS |             | RECAP                       | INTEGRATION                           |
| 799 - 2017 DODGE GRAND CARA    |                   |            |                              |                                           |                  |                            |           |       |             | 01                          | A DISCLOSURE VEHICLE INSURANCE ROLL 1 |
| L TYPE                         | STATE             |            |                              | INCLETION                                 |                  |                            |           |       |             | PRESENTATION VIEW           |                                       |
| ietari 💊                       | ¢ CA              | *          |                              |                                           | SELLING PRICE    | 5                          | 24,385.00 | 7     | \$26,385.00 | 10010                       |                                       |
| ica .                          |                   |            |                              | \$0.00                                    | FRONT OPTIONS    | 5                          | 795.00    | 7     | \$795.00    | MONU                        |                                       |
|                                |                   | COLUMN AND | THAT ATTEMP                  | \$0.00                                    | TAKES            |                            | \$0:00    | 3     | \$2.00      |                             |                                       |
| 5.990 8                        |                   | 5.990%     | \$22,385.0                   | 10 \$0.00                                 | PRES             |                            | \$554.50  | 7     | \$\$94.50   |                             |                                       |
| ú.                             | PANMENT TYPE      |            |                              | \$0.00                                    | BACK OPTIONS     | 5                          | 850.00    | 7     | \$850.00    |                             |                                       |
| 6                              | 0 Monthly         | ~          |                              | \$0.00                                    | SERVICE          | 5                          | 0.00      | 3     | \$2.00      |                             |                                       |
| CHASE DATE                     | DAYS TO PIRST PKY |            | PAYMENT DATE                 | \$0.00                                    | GAP              | 5                          | 800.00    | 7     | \$800.00    |                             |                                       |
| (27/2017                       |                   | 45         | 11/11/2017                   |                                           | CREDIT INSURANCE |                            | 0.00      | 7     |             |                             |                                       |
| Truth in Land                  | ing .             |            | Payment Matrix               |                                           |                  |                            |           |       |             |                             |                                       |
| Payments                       |                   |            | \$453.1                      | 52,000.00                                 | CASH             | 8                          | 2,000.00  | 7     | -52,000.00  |                             |                                       |
| al Payment                     |                   |            | 34533                        | 8                                         | REBATES          | 5                          | 0.00      | 7     | \$2.00      |                             |                                       |
| al of Payments                 |                   |            | \$27,2321                    | 10                                        | TRACE ALLOWANCE  | 5                          | 4,000.00  | +     |             |                             |                                       |
| cal Deven                      |                   |            | \$6,000.                     | 54,000.00                                 | TRADE PRIVORT    | 5                          | 0.90      | +     | -54,000.00  |                             |                                       |
| cal Sales Price                |                   |            | \$33,232                     | 50 W. W. W. W. W. W. W. W. W. W. W. W. W. |                  |                            |           |       | 127.424.50  |                             |                                       |
|                                |                   |            |                              |                                           |                  |                            |           |       |             |                             |                                       |
|                                |                   |            |                              | CASH FROM CUSTOM/R                        |                  |                            |           |       | PAUMINE     |                             |                                       |

6. The Integrations page will open. Select **700Credit** from the **Integration Organization** options menu, and select the desired integration transaction from the **Transactions** options menu.

| Desi: 2500 (Working)     Ministry     Ministry       Martine     Ministry     Ministry       Martine     Ministry     Ministry       Martine     Ministry     Ministry       Martine     Ministry     Ministry       Martine     Ministry     Ministry       Martine     Ministry     Ministry       Martine     Ministry     Ministry       Martine     Ministry     Ministry       Martine     Ministry     Ministry       Martine     Ministry     Ministry       Ministry     Ministry     Ministry       Ministry     Ministry     Ministry       Ministry     Ministry     Ministry       Ministry     Ministry     Ministry       Ministry     Ministry     Ministry       Ministry     Ministry     Ministry       Ministry     Ministry     Ministry       Ministry     Ministry     Ministry       Ministry     Ministry     Ministry       Ministry     Ministry     Ministry       Ministry     Ministry     Ministry       Ministry     Ministry     Ministry       Ministry     Ministry     Ministry       Ministry     Ministry     Ministry       M                                                                                                    | Sales + Deal Search + Summary + Integ                   | usan   🕸 🗲 🕸 |                                                                                                 |         |                                         |   |                           |                                                                                         | ACTION      |
|----------------------------------------------------------------------------------------------------|---------------------------------------------------------|--------------|-------------------------------------------------------------------------------------------------|---------|-----------------------------------------|---|---------------------------|-----------------------------------------------------------------------------------------|-------------|
| OPE     DESCRIPTION     DESCRIPTION     DESCRIPTION       OPERADE     EXERCISE     EXERCISE     EXERCISE       OPERADE     EXERCISE     EXERCISE     EXERCISE       OPERADE     EXERCISE     EXERCISE     EXERCISE       OPERADE     EXERCISE     EXERCISE     EXERCISE       OPERADE     EXERCISE     EXERCISE     EXERCISE       OPERADE     EXERCISE     EXERCISE     EXERCISE       OPERADE     EXERCISE     EXERCISE     EXERCISE       OVERADE     EXERCISE     EXERCISE     EXERCISE       OVERADE     EXERCISE     EXERCISE     EXERCISE       INFORMATION     INFORMATION     EXERCISE     EXERCISE       INFORMATION     INFORMATION     INFORMATION     EXERCISE       INFORMATION     INFORMATION     INFORMATION     INFORMATION       INFORMATION     INFORMATION     INFORMATION     INFORMATION                                                                                                    | <ul> <li>Deal: 25808 (Working)</li> </ul>               |              |                                                                                                 |         |                                         |   |                           |                                                                                         |             |
| Ministration of the second of the second | LNER<br>Arter, Belinda                                  |              | CD-BUMER<br>•                                                                                   |         | VEHICLE<br>7799 - 2017 DODGE GRAND CARA |   |                           | STATUS<br>Working                                                                       |             |
| Oxford/W         Odd/MA         MARK         VMACL         TRACK         PRAVIDA         MARKANINA           Integration         Integration         Integratingettttttttttttttttttttttttttttttttttt                                                                                                    | vite<br>asal<br>NVIENT<br>S. 28 - 40 (Monthly)<br>NADER |              | SAUSFIRSON<br>Bauare Taylor<br>SAUS SANAGER<br>Chris Dwies<br>Ritoricz Minacza<br>Preston Brida |         | 194055<br>2005 Fare Brownian XLS        |   |                           | CHEATED GATE<br>9/27/2017<br>P/IIC/MASE GATE<br>9/27/2017<br>LASE ACTIVATY<br>9/27/2017 |             |
| Integration         Internet         Internet <tdinternet< td="">         Internet         Internet         Internet         Internet         Internet         Internet         Internet         Internet         Internet         Internet         Internet         Internet         Internet         Internet         Internet         Internet         Interne         Internet         Internet</tdinternet<>                                                                                                    | OVERVIEW                                                | DESIONG ~    | BUYER ~                                                                                         | VEHICLE | TRADE                                   |   | FORMS                     | RECAP                                                                                   | INTEGRATION |
| Interceptions & elegitical and a series and a series an                                                                                                    | Integration<br>Integration<br>700 Greats                | · 0          | TRANSACTION<br>700 Credit Check                                                                 | (v)     | CNEDIT ORDER                            | v | CREAT CHECK<br>All Orders | •                                                                                       |             |
| The first crief                                                                                                    | TRANSACTOR • CREDIT ORDE                                | R   DETAUS   |                                                                                                 | ٩)      |                                         |   | DATE                      | ( USR                                                                                   |             |
| 705 Prescreen Check                                                                                                    |                                                         |              | 700 Credit Check<br>700 OFAC Check<br>700 Red Flag Check<br>700 Prescreen Check                 | ₽       |                                         |   |                           |                                                                                         |             |

- 7. Depending upon transaction type, there may be one or more selection criteria available. (Example, repositories to pull credit from.) When the desired selections are made, click **Send**.
- 8. Once the transaction is sent, it will be added to the Integration Transaction list.

| OVERVIEW               |                | DESKING ~ | BUYER ~           | VEHICLE  | TRADE                |   | FORMS               | RECAP         | INTEGRATION |
|------------------------|----------------|-----------|-------------------|----------|----------------------|---|---------------------|---------------|-------------|
| tegration              |                |           |                   |          |                      |   |                     |               |             |
| TEGRATION ORGANIZATION |                |           | TRANSACTION       |          | CREDIT ORDER         |   | CREDIT OVECX        |               |             |
| 700 Credit             |                | ~ 0       | 700 Credit Check  | ~        | Carter, Belinda      | ~ | Equilax, TransUnion | ж 🛩           | SEN         |
| mansaction 🔺 d         | CREDIT OFDER   | # DETAILS | BEFERENCE NO. 0 1 | status o | 0416                 |   |                     | a usek        |             |
| 700 Credit Check       | Belinda Cartar |           | 7000022153774     | Sent     | 9/27/2017 9:49:40 AM |   |                     | Edward Taylor |             |
|                        |                |           |                   |          |                      |   |                     |               |             |
|                        |                |           |                   |          |                      |   |                     |               |             |
|                        |                |           |                   |          |                      |   |                     |               |             |
|                        |                |           |                   |          |                      |   |                     |               |             |
|                        |                |           |                   |          |                      |   |                     |               |             |
|                        |                |           |                   |          |                      |   |                     |               |             |
|                        |                |           |                   |          |                      |   |                     |               |             |

Click on the transaction's **Reference No.** in the list to open the 700Credit iFrame.

The user can access the Client Dashboard by clicking on the **Your Compliance Dashboard** hyperlink displayed in the upper-left corner of the 700Credit iFrame.

| Name: Belinda Carter         Red Flag         Score Risk Level: High Risk 2         Score Risk Level: High Risk 2                                                                                                    | Equinax RBPN Adve                                                         | rse Action Letter   |                              | B          |  |
|----------------------------------------------------------------------------------------------------|---------------------------------------------------------------------------|---------------------|------------------------------|------------|--|
| Section       Result       Alert       Next Steps         > OFAC                                                                                                    | compliance Dashood                                                        |                     |                              | 46         |  |
| Score Risk Level: High Risk 3       Section     Result       Alert     Next Steps       > OFAC     -       > ID Match     -       > Red Flag Alerts     Qent       Consumer is a minor     -                                                                                                    | Red Flag                                                                  |                     |                              |            |  |
| Red Flag Score: 0       Score Risk Level: High Risk 2       Section     Result       Alert     Next Steps       OFAC     Image: Consumer is a minor       ID Match     Image: Consumer is a minor       Red Flag Alerts     Question       ID Verification     Image: Consumer is a minor                                                                                                    | ummary<br>Name: B                                                         | elinda Carter       | 2                            |            |  |
| Score Risk Level: Hugh Risk<br>Section Result Alert Next Steps > OFAC > ID Match > Red Flag Alerts Alert Consumer is a minor > ID Verification                                                                                                    | Red Flag                                                                  | Score: 0            |                              |            |  |
| Section     Result     Alert     Next Steps       > OFAC     -     -       > ID Match     -     -       > Red Flag Alerts     Q Alert     Consumer is a minor       > ID Verification     -     -                                                                                                    | Score Ri                                                                  | sk Level: High Risk |                              |            |  |
| Section     Result     Alert     Next Steps       > OFAC         > ID Match         > Red Flag Alerts     Q Alert     Consumer is a minor       > ID Verification                                                                                                    |                                                                           |                     |                              |            |  |
| Section     Result     Alert     Next Steps       > OFAC                                                                                                    |                                                                           |                     |                              |            |  |
| Section     Result     Alert     Next Steps       > OFAC     -     -       > ID Match     -     -       > Red Flag Alerts     Quarter is a minor     -       > ID Verification     -     -                                                                                                    |                                                                           |                     |                              |            |  |
| > OFAC     Image: Construction of the symptotic construction of the symptotic construction of the symptot constructic constructic construction of the symptot co |                                                                           |                     |                              |            |  |
| > ID Match     Image: Consumer is a minor       > Red Flag Alerts     Image: Consumer is a minor       > ID Verification     Image: Consumer is a minor                                                                                                    | Section                                                                   | Result              | Alert                        | Next Steps |  |
| Red Flag Alerts     Onsumer is a minor     ID Verification                                                                                                    | Section<br>> OFAC                                                         | Result              | Alert                        | Next Steps |  |
| > ID Verification                                                                                                    | Section<br>> OFAC<br>> ID Match                                           | Result              | Alert                        | Next Steps |  |
|                                                                                                    | Section<br>> OFAC<br>> ID Match<br>> Red Flag Alerts                      | Result              | Alert<br>Consumer is a minor | Next Steps |  |
|                                                                                                    | Section<br>> OFAC<br>> ID Match<br>> Red Flag Alerts<br>> ID Verification | Result Alert        | Alert<br>Consumer is a minor | Next Steps |  |
|                                                                                                    | Section<br>> OFAC<br>> ID Match<br>> Red Flag Alerts<br>> ID Verification | Result Alert        | Alert<br>Consumer is a minor | Next Steps |  |
|                                                                                                    | Section<br>> OFAC<br>> ID Match<br>> Red Flag Alerts<br>> ID Verification | Result Alert        | Alert<br>Consumer is a minor | Next Steps |  |
| View Detail Report                                                                                                    | Section > OFAC > ID Match > Red Flag Alerts > ID Verification             | Result<br>Alert     | Alert<br>Consumer is a minor | Next Steps |  |

Our Compliance Dashboard tracks all credit activity and keeps dealer on track for all your compliance requirements.

| Application                      | Summary     |                     | Adverse Action Letter                                                                                                    | 10010          |
|----------------------------------|-------------|---------------------|----------------------------------------------------------------------------------------------------|----------------|
|                                  |             |                     | Constanting to the second                                                                                                    |                |
| Applicants                       |             | 78                  | Total Appecants                                                                                                    |                |
| Co-Applicants                    |             | 0                   | Later Constitute Maler                                                                                                    | -              |
| Stand Alone RedFlag Applicants   |             | 0                   | Letters Queued to be trailed                                                                                                    |                |
| Stand Alone OFAC Applicants      |             | 0                   | Laters Printed Localy                                                                                                    |                |
| Total Number of Applicants       |             | s 78                | Applicants with No Letter Delivered anouton                                                                                                    | <b>n</b> ]     |
| Red Flag Proc                    | ram Monitor |                     | Adverse Latters Delivered Schedu                                                                                                    | ded .          |
| Red Flag Alert Status            | -           | 5                   | Current Adum                                                                                                    |                |
| Total Applicants With Red Flag   | 0           | 0%                  |                                                                                                    |                |
| Red Flag Clear & Cautions        | 0           | 0%                  | Rink Dated Pricing Rodo                                                                                                    | e mog          |
| Red Flag Alerts                  | 0           | 0%                  |                                                                                                    | _              |
| Alerts Unresolved                | 0           |                     | Total Applicants                                                                                                    |                |
|                                  |             |                     | Notices Mailed                                                                                                    |                |
| Alerts Resolved                  | 0           |                     | Notices Queued to be Waled weekt                                                                                                    | A 1            |
|                                  |             | Work on Unresolved  | Notices Emailed                                                                                                    | _              |
| Consumer Alerts                  |             |                     | Notices Primed Locally                                                                                                    |                |
| Fraud Victim and Security Alerts | 0           |                     | Applicants with No Notice Delivered                                                                                                    | 100            |
| Anthre Duby Alexte               |             |                     | BRITH Notices Palment Schedu                                                                                                    | 100            |
| none boy news                    |             |                     | Count 1                                                                                                    |                |
| D Verifications                  |             | <u> </u>            |                                                                                                    |                |
| Complete                         | 0           | 0%                  |                                                                                                    | TRACT IN       |
| Incomplete                       | v/Edit 0    | 0%                  | Concession (                                                                                                    | and the second |
|                                  |             | Work on Incompletes | Number of Guick Screens                                                                                                    |                |
|                                  |             |                     | Applicants Prescontrived                                                                                                    |                |
| OFAC Compliance                  |             |                     | Centificates Protect                                                                                                    |                |
| OTAC CO                          | npilance    |                     | Cartificates Confirmat Delivariat                                                                                                    |                |
| OFAC Status                      | -           | %                   | Catificates Visian                                                                                                    |                |
| Total Applicants With OFAC       | 0           |                     | Catificates English                                                                                                    |                |
| OFAC Alerts                      | 0           | 0%                  | Cartificates Cusual to be Mailed                                                                                                    | -              |
| OFAC Unresolved                  | 0 (201)     |                     |                                                                                                    |                |
| OFAC Resolved                    | 0           |                     | Certificates Delivered Schedu                                                                                                    | Jed            |
|                                  |             |                     | QuickScreen Opportunity Alert Summary                                                                                                    |                |
| Red Flag Sco                     | re Summary  |                     | Alert Type Green                                                                                                    |                |
|                                  |             |                     | Score Alert 0                                                                                                    |                |
| 90                               |             |                     | Interest Rate Alert 0                                                                                                    |                |
| 80                               |             |                     | Inquity Alart 0                                                                                                    |                |
| 70                               |             |                     | Terri Alert 0                                                                                                    |                |
| 50                               |             |                     | Munony Pay Alart 0                                                                                                    |                |
| 40                               |             |                     | Pad Parcent Alert 0                                                                                                    |                |
| 20                               |             |                     | Oxick Oxally & Oxic                                                                                                    | de Arre        |
| Jan D                            | ec          | Nov                 | the second second de de second                                                                                                    | 1000.0         |
|                                  |             |                     | Quice Quality Approarts                                                                                                    |                |
| Dealership Average               |             |                     | Quira Acoloarta                                                                                                    |                |
|                                  |             |                     |                                                                                                    | -              |
|                                  |             |                     |                                                                                                    |                |
|                                  |             |                     | Participation of the second second seco |                |
| -                                |             |                     | Quelt Quality Analytes                                                                                                    |                |

# **IP Address**

Autosoft DMS's Sales and F&I is a cloud-based application. The IP address of Autosoft's server is 74.112.1.113.